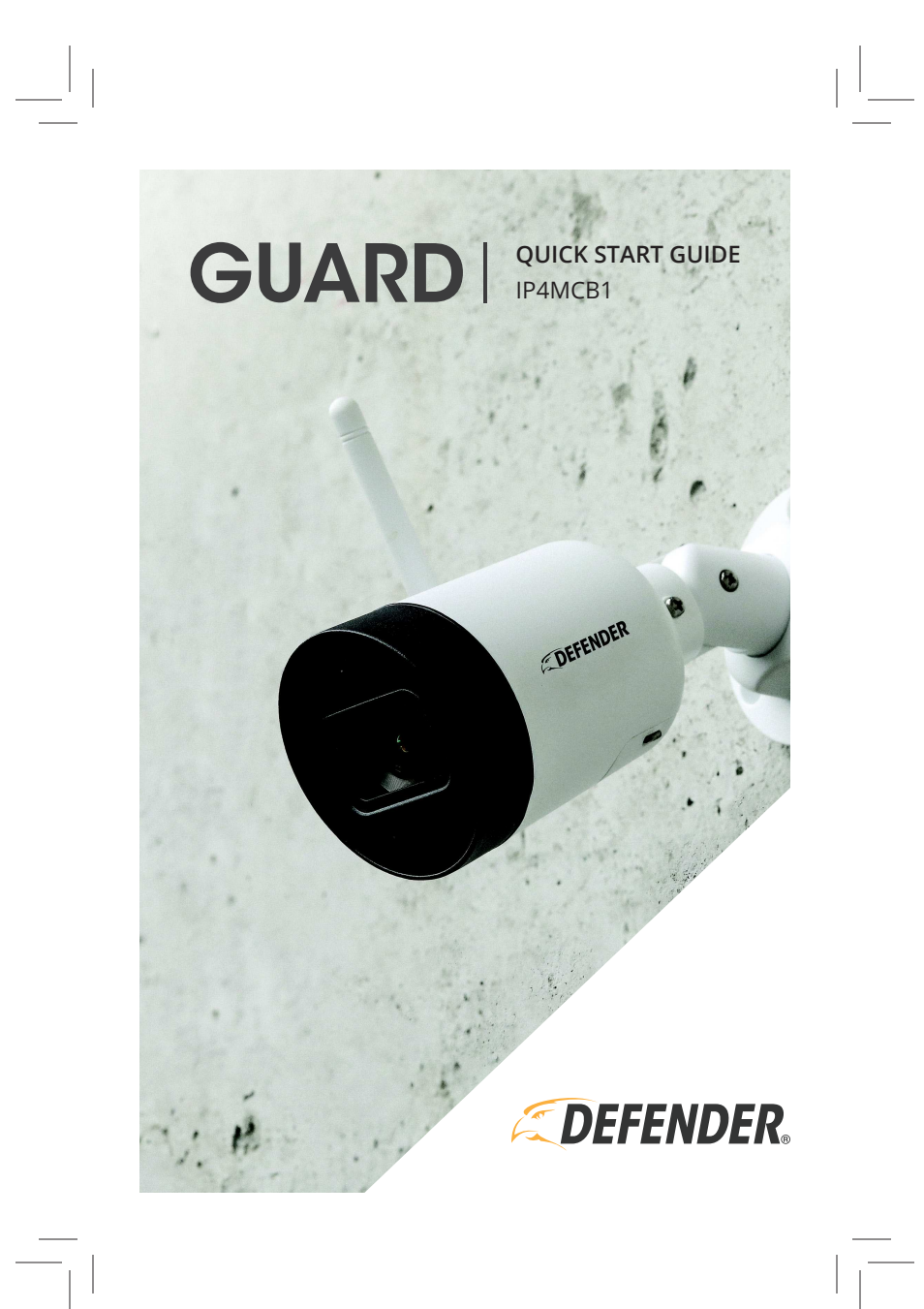

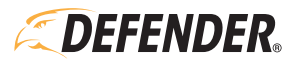

#### WELCOME TO DO-IT-YOURSELF PEACE OF MIND.

Thank you for choosing Defender to protect what you value. We continually improve our products with your feedback.

Help spread the word by leaving a review!

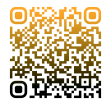

## SHARE YOUR MOMENTS WITH US!

#DefenderMoments

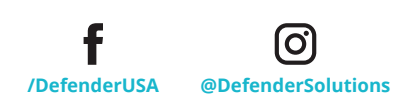

2

#### WHAT'S INCLUDED

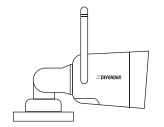

Camera with pre-installed 16GB Micro SD Card

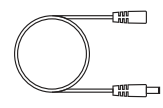

Camera Power Extension (25 ft)

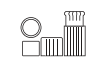

Ethernet Cable Shield

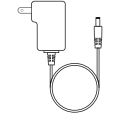

Camera Power Supply (10 ft)

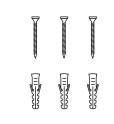

Camera Mounting Hardware

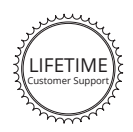

Free Lifetime Customer Support

#### IMPORTANT:

The Defender Guard power supply is not waterproof.

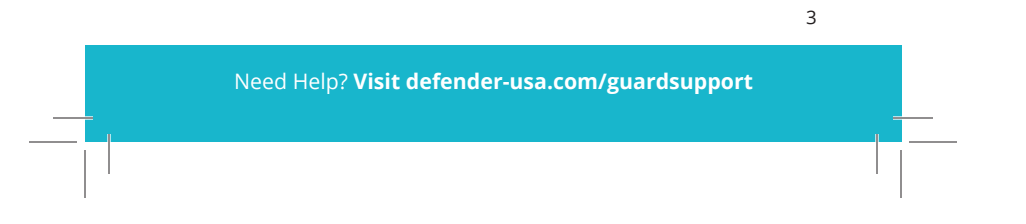

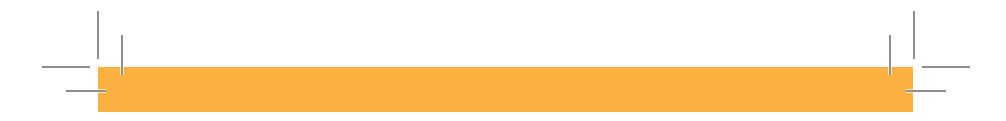

#### FIRST, SOME LEARNING

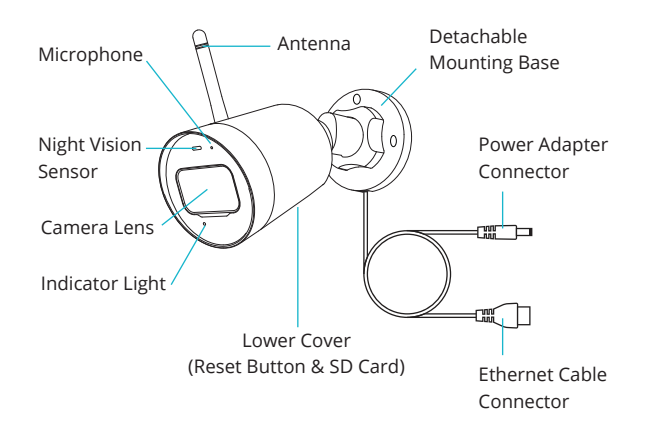

Tip: Turn off the Indicator Light by tapping **Device Settings**, then **Device Details**. Tap **More** and turn off **Device Indicator** 

#### WHAT YOU'LL NEED

- High speed internet connection and wireless router
- Drill and drill bit set, or Phillips #2 screwdriver
- A compatible Android or iOS phone or tablet
- Ethernet cable (if you'd like a wired camera setup)

Note: The 4MP Wi-Fi Camera will only work on 2.4 GHz frequency and is not compatible with 5 GHz networks

4

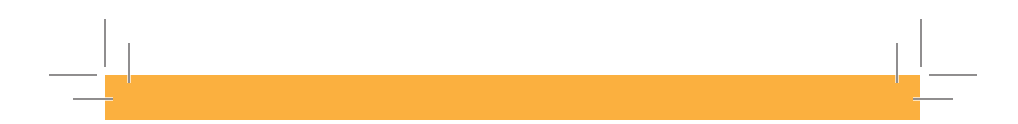

## LET'S GET STARTED

1. Power ON your Camera

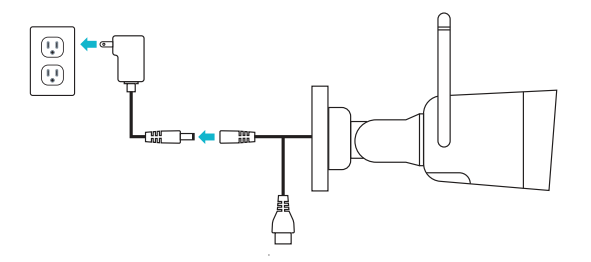

**Note:** You can also setup a wired ethernet connection. See pg. 11 for more details.

# 2. Download the App

Download the **Defender Guard** app and follow the steps to create an account. An email account is required for verification.

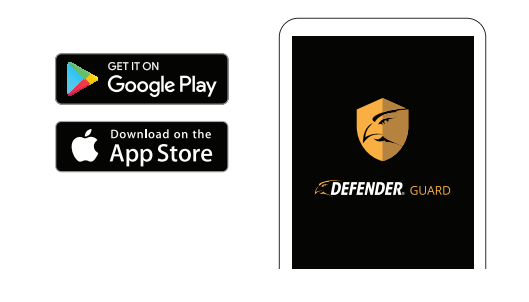

Need Help? Visit defender-usa.com/guardsupport

5

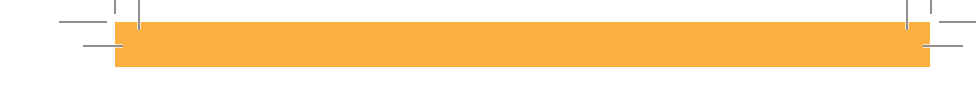

## ADDING YOUR CAMERA

#### Connect to Wi-Fi and Pair Your Camera

 After powering on your device, wait 60 seconds for the LED to flash green before pairing.

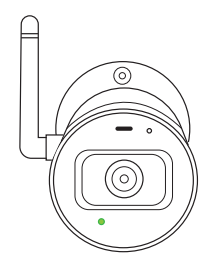

 Tap + to add your camera. Scan the QR code on your camera and follow the on-screen steps.

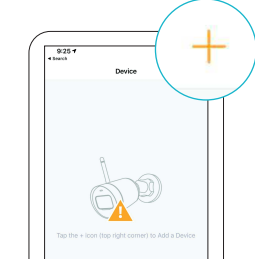

- When prompted, select your Wi-Fi network and enter its password.
- 4. Enter a device password to protect your camera.

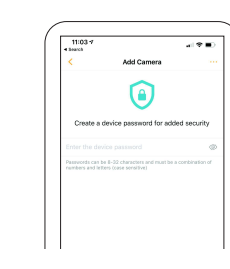

6

#### Position and Install Your Camera

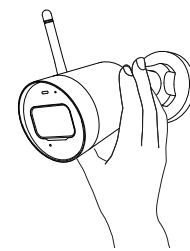

**Important:** Before mounting, test Wi-FI strength by plugging the camera in and viewing streaming in the app.

Cement walls, exterior finishes, and thick insulation can significantly affect Wi-Fi strength.

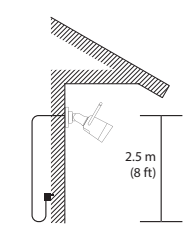

Install your camera in a preferred place, at a height where you can clearly see faces. Make sure there is a nearby power outlet.

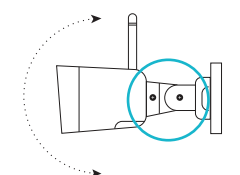

Position your camera using the adjustable joints to ensure you get the best video feed.

7

TIP: From the app home screen, tap **Me** and then **Network Quality Check.** This will quickly run a test over Wi-Fi.

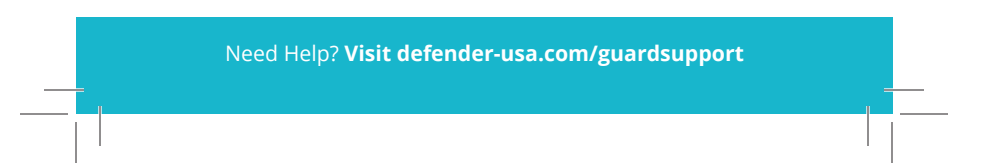

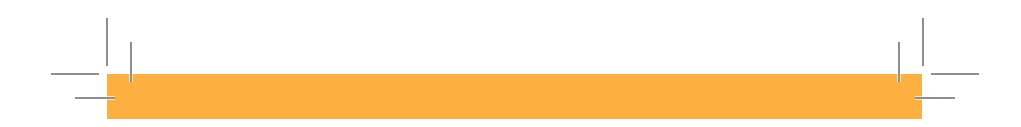

#### **USING THE APP**

Get To Know Your Home Screen

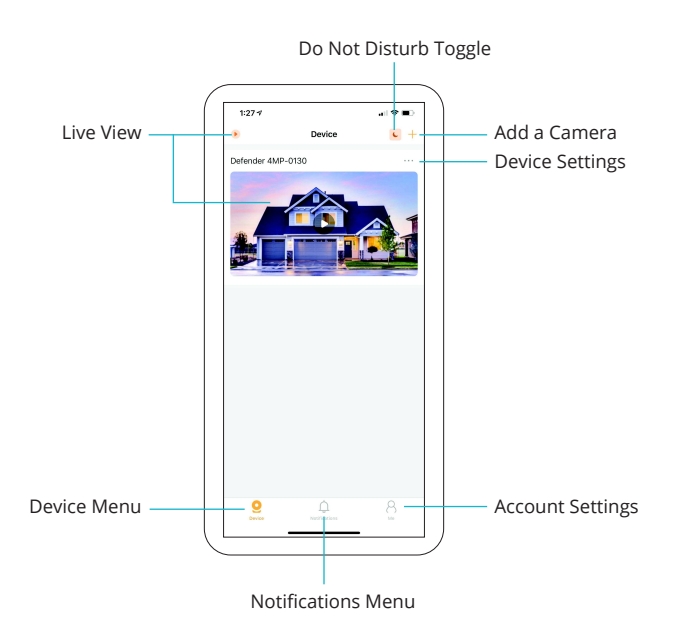

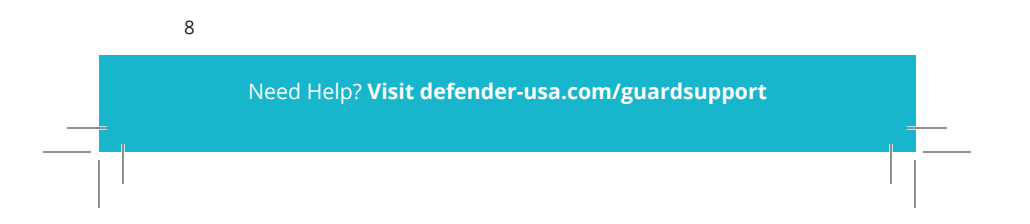

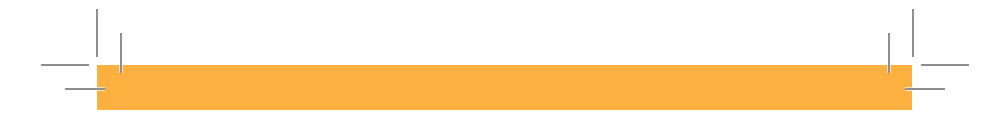

#### Setting Up Motion Detection

To access notification settings, open **Device Settings**, tap **Device Details**, and then **Motion Detection Setting**.

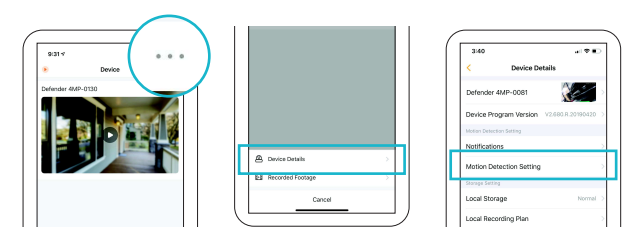

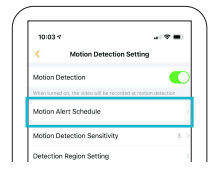

Set a schedule to turn off motion notifications

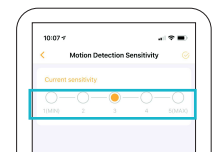

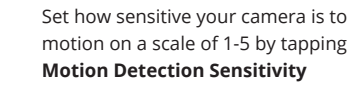

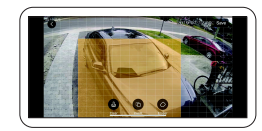

Tap (or drag) to select a detection region(s). Region(s) highlighted in **orange** detect motion

9

#### Setting Up Continuous Recording

To access continuous recording settings, open **Device Settings**, tap **Device Details**, and then **Local Recording Plan**.

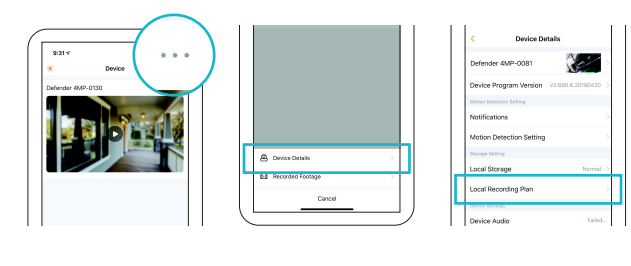

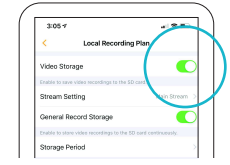

# Activate **Continuous Video Recording** for non-stop recording.

**Note:** Once your SD card is full, older footage will be overwritten.

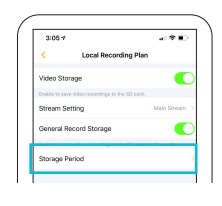

 $\mathfrak{O}$ 

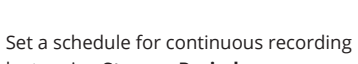

by tapping **Storage Period.** 

Tap the gear icon or any day of the week to add recording periods.

10

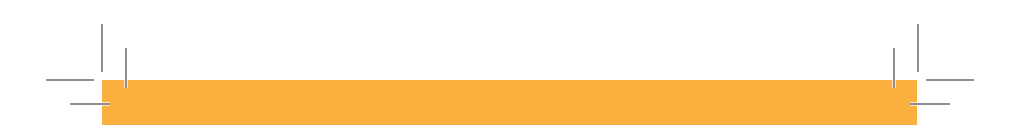

#### See It All With Live View

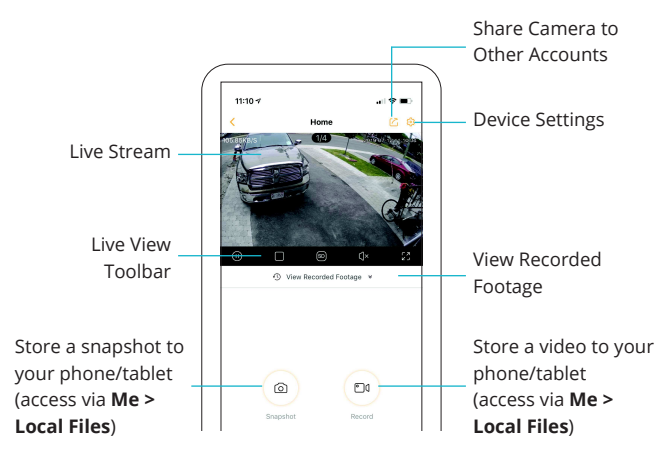

Note: To activate continuous recording to your camera SD card, see pg.10

#### **OPTIONAL: WIRED SETUP**

If you have an unstable Wi-Fi connection, connect your camera to your router using an ethernet cable (not included).

When prompted for Wi-Fi, tap the Menu button at the top right and then tap wired add.

Connect an ethernet cable to the camera, the other end inserted into the router.

7ÞĊ

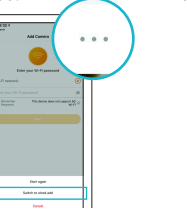

and then continue setup.

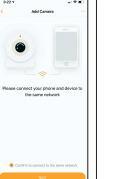

11

Make sure your phone/ tablet is connected to Wi-Fi

# **DEFENDER-USA.com**

© 2019 Defender. All rights reserved.